## Itens Com Estoque Negativo Ou Nulo

Para abrir esta ferramenta basta entrar no menu em:

Gerenciamento→Relatórios→Gestão de Estoque→Análise de Qtde→Itens Com Estoque Negativo ou Nulo

Ao clicar nesta opção aparecerá a seguinte interface:

| = 1 | Intellicash 3. 0.139 |                 |                    |                   |                                |                                                                |                      |             |                     |                                      |
|-----|----------------------|-----------------|--------------------|-------------------|--------------------------------|----------------------------------------------------------------|----------------------|-------------|---------------------|--------------------------------------|
|     |                      | nprimir         | car 🎯 In           | ✓ Aplie           | inativos<br>Negativo<br>Zerado | <ul> <li>Produtos</li> <li>Estoque</li> <li>Estoque</li> </ul> | /2016 💌              | Data 05/10/ | -BASICO-BASICC      | ão ▼ Categoria                       |
|     | Ativo                | Ultima<br>Saida | Qtde Ult.<br>Saida | Ultima<br>Entrada | Qtde Ult.<br>Entrada           | Qtde Ult.<br>Inventário                                        | Ultimo<br>Inventário | Qtde        | Código              | Descrição                            |
|     | <b>V</b>             | 24/03/2016      | 2                  | 05/02/2016        | 50                             | 0                                                              |                      | 0           | TO 11 7891080000478 | E TRIGO BOA SORTE PLÁSTICO COM FERME |
|     |                      |                 | 2                  | )                 | 50                             | 0                                                              | )                    | 0           | 7891107101621       | DJA SOYA PET 900ML                   |
|     |                      |                 | 2                  | )                 | 50                             | 0                                                              | )                    | 0           | 7891910004010       | FINADO NEVE 1KG                      |
|     |                      | 24/06/2016      | 1                  | 22/02/2016        | 1                              | 0                                                              | 0                    | 0           | 7891910007004       | RANULADO UNIÃO DOÇÚCAR 1KG           |
|     |                      | 23/07/2016      | 10                 | 5 21/07/2016      | 15                             | 0                                                              | 0 1/07/2016          | 0           | 7898009302071       | RIOCA THATIANA 2KG                   |
|     |                      |                 | 10                 | 5                 | 15                             | 0                                                              | 0                    | 0           | 7896035271538       | DO CISNE FRASCO 500G                 |
|     | $\checkmark$         |                 | 10                 | 5                 | 15                             | 0                                                              | )                    | 0           | 7897001010014       | DJA COCAMAR PET 900ML                |
|     | <b>V</b>             |                 | 10                 | 5                 | 15                             | 0                                                              | 0                    | 0           | 7896242200017       | DJA ABC LATA 900ML                   |
|     | <b>V</b>             |                 | 10                 | 5                 | 15                             | 0                                                              | 0                    | 0           | 7896242200024       | DJA ABC 9L                           |
|     | <b>V</b>             |                 | 10                 | 5                 | 15                             | 0                                                              | 0                    | 0           | 7896242200048       | DJA ABC PET 900ML                    |
|     |                      | 02/07/2016      | 1                  | 27/05/2016        | 131                            | 713                                                            | 30/01/2016           | 0           | 7896476200012       | RISTAL MINASÇÚCAR 5KG                |
|     | <b>V</b>             | 28/05/2016      | 3                  | 3 27/05/2016      | 3                              | 0                                                              | 0                    | 0           | 7896476200029       | RISTAL MINASÇÚCAR 2KG                |
|     |                      | 30/05/2016      | 3                  | 3 27/05/2016      | 3                              | 0                                                              | 0                    | 0           | 7896476200180       | FINADO CLARO 1KG                     |
|     | <b>V</b>             |                 | 3                  | 3                 | 3                              | 0                                                              | 0                    | 0           | 7896584300031       | OROSO TIPO 1 5KG                     |
|     |                      |                 | 3                  | 3                 | 3                              | 0                                                              | 0                    | 0           | 7896584300048       | RIOCA FANTÁSTICO 1KG                 |
|     |                      | 18/07/2016      | 1                  | 12/07/2016        | 60                             | 0                                                              | 0                    | 0           | 7896680000088       | RIOCA CANÁRIO 1KG                    |
|     |                      |                 | 1                  | )                 | 60                             | 0                                                              | )                    | 0           | 7897261800028       | RISTAL CAETE 2KG                     |
|     | <b>V</b>             |                 | 1                  |                   | 60                             | 0                                                              | 0                    | 0           | 7897261800035       | LISTAL CAETE 5KG                     |
|     | <b>V</b>             |                 | 1                  | )                 | 60                             | 0                                                              | )                    | 0           | 7898355600258       | RISTAL NEVADA 5KG                    |
|     |                      |                 | 1                  | )                 | 60                             | 0                                                              | )                    | 0           | 7897749600010       | ISTAL MONTE ALEGRE 5KG               |
|     | V                    |                 | 1                  |                   | 60                             | 0                                                              | 0                    | 0           | 7897749600027       | ISTAL MONTE ALEGRE 2KG               |
|     | <b>V</b>             |                 | 1                  |                   | 60                             | 0                                                              | 0                    | 0           | 7897749600034       | VTE ALEGRE TIPO 1 5KG                |
|     | ~                    |                 | 1                  | )                 | 60                             | 0                                                              | 0                    | 0           | 7897761700040       | RIOCA UGOBOM 2KG                     |
|     | ~                    |                 | 1                  |                   | 60                             | 0                                                              | 0                    | 0           | 7898909287034       | BRE MINAS TIPO 1 5KG                 |
|     | <b>V</b>             |                 | 1                  | )                 | 60                             | 0                                                              | )                    | 0           | 7898909287065       | RIOCA NOBRE MINAS 1KG                |
|     | <b>V</b>             |                 | 1                  | )                 | 60                             | 0                                                              | )                    | 0           | 7898909287072       | RIOCA NOBRE MINAS 2KG                |
|     | <b>V</b>             |                 | 1                  | )                 | 60                             | 0                                                              | )                    | 0           | 0000208759120       | ICA Nº 1 - B                         |
|     |                      |                 | 1                  | )                 | 60                             | 0                                                              | 0                    | 0           | 0000208759137       | ICA Nº 2 - B                         |
|     |                      | 30/01/2016      | 4                  | 18/01/2016        | 4                              | 0                                                              | 30/01/2016           | 0           | 0000208759144       | CA NO 3 - R                          |

Esta tela mostra um relatório de estoque com itens negativos, nulos e também inativos.

Na parte superior da tela há os seguintes campos:

- Data: para selecionar uma data a ser pesquisada;
- Tipo: Para selecionar uma classificação de atributo a ser pesquisado;
- Categoria: Para selecionar uma categoria do atributo selecionado;
- Produtos Inativos: Marcar esta opção o relatório irá pesquisar por produtos inativos no sistema;
- Estoque Negativo: Marcar esta opção o relatório irá pesquisar por produtos com estoque negativo no sistema no sistema;
- Produtos Zerado: Marcar esta opção o relatório irá pesquisar por produtos com estoque zerado no sistema;
- Aplicar: Para realizar a pesquisa;
- Imprimir: para imprimir dados do relatório.

Last update: 2017/03/22 manuais:intellicash:relatorio:gestao\_de\_estoque:itens\_estoque\_negativo\_nulo http://wiki.iws.com.br/doku.php?id=manuais:intellicash:relatorio:gestao\_de\_estoque:itens\_estoque\_negativo\_nulo&rev=1490202155 17:02

From: http://wiki.iws.com.br/ - Documentação de software

 Permanent link:

 http://wiki.iws.com.br/doku.php?id=manuais:intellicash:relatorio:gestao\_de\_estoque:itens\_estoque\_negativo\_nulo&rev=1490202155

Last update: 2017/03/22 17:02